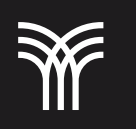

## Insertar imágenes en hojas de cálculo

Las imágenes agregan un atractivo visual a las hojas de cálculo. Se pueden insertar imágenes prediseñadas o aquellas que posea el creador del libro electrónico. Las opciones para insertar imágenes se encuentran en el grupo llustraciones de la pestaña Insertar.

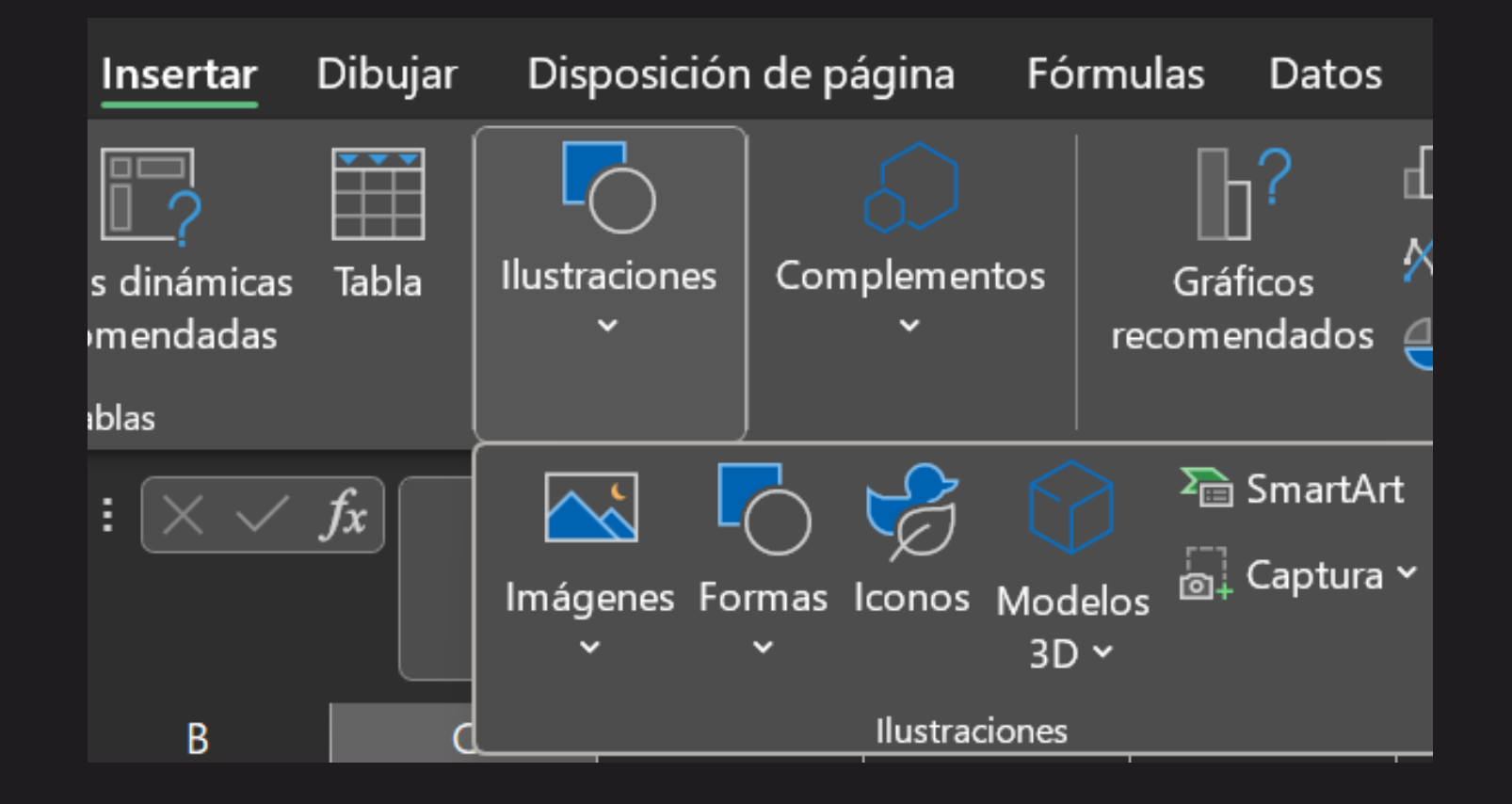

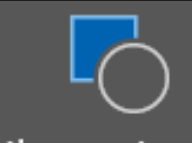

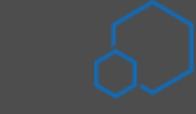

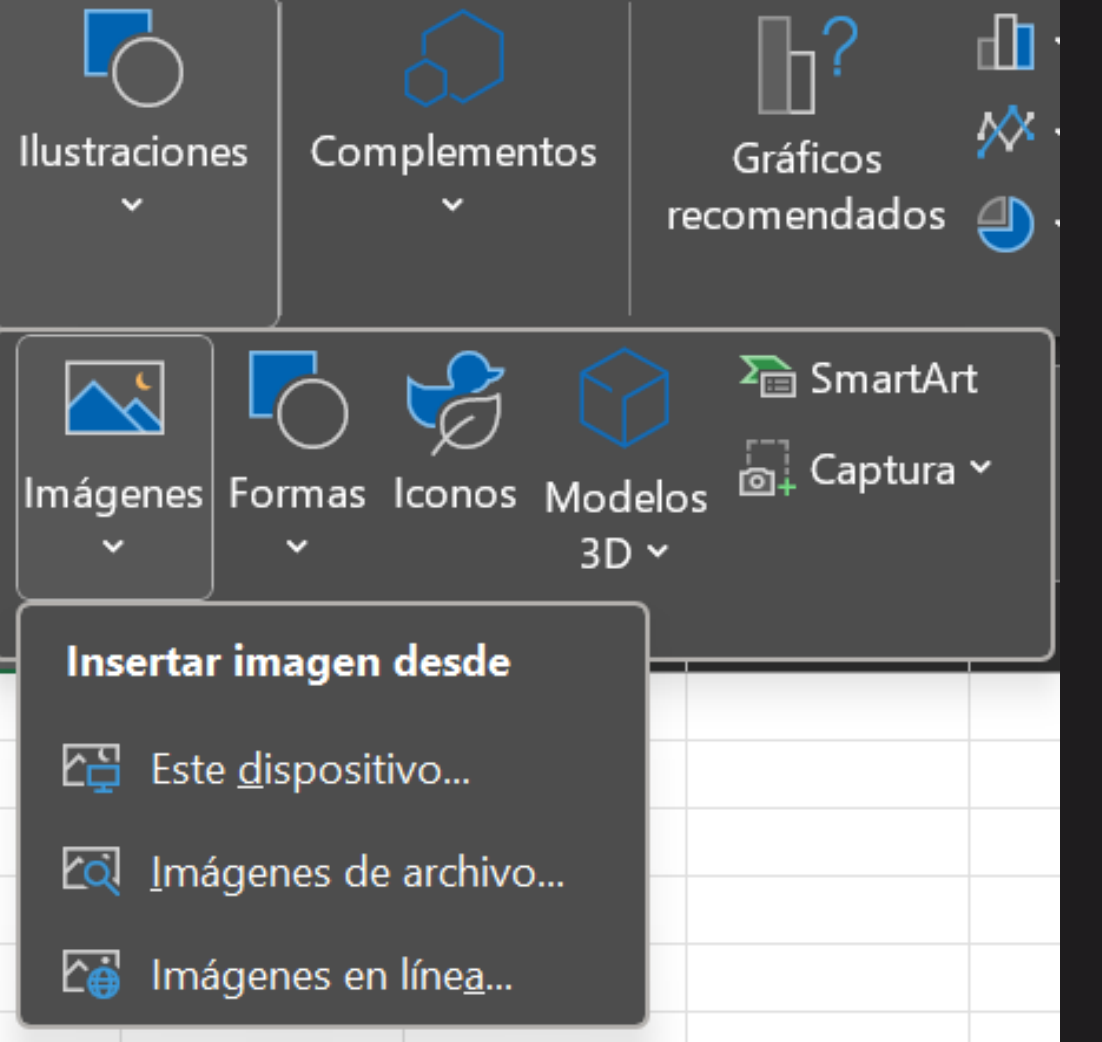

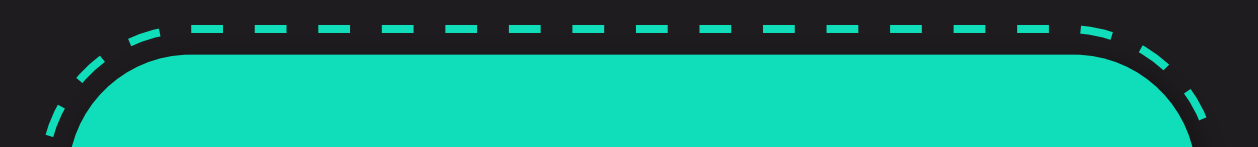

Para insertar una imagen hay que seleccionar la celda donde se desea colocar, después hacer clic en Imágenes, seleccionar la imagen deseada y hacer clic en Abrir. Al seleccionar imágenes se siguientes despliegan las opciones.

Si seleccionamos "Este dispositivo", elige la carpeta donde está tu archivo, en este caso, Imágenes. Y estando ahí, selecciona el archivo que deseas importar.

En este caso es el archivo Logo\_TecMilenio.png, selecciónalo y al final oprime el botón de Insertar.

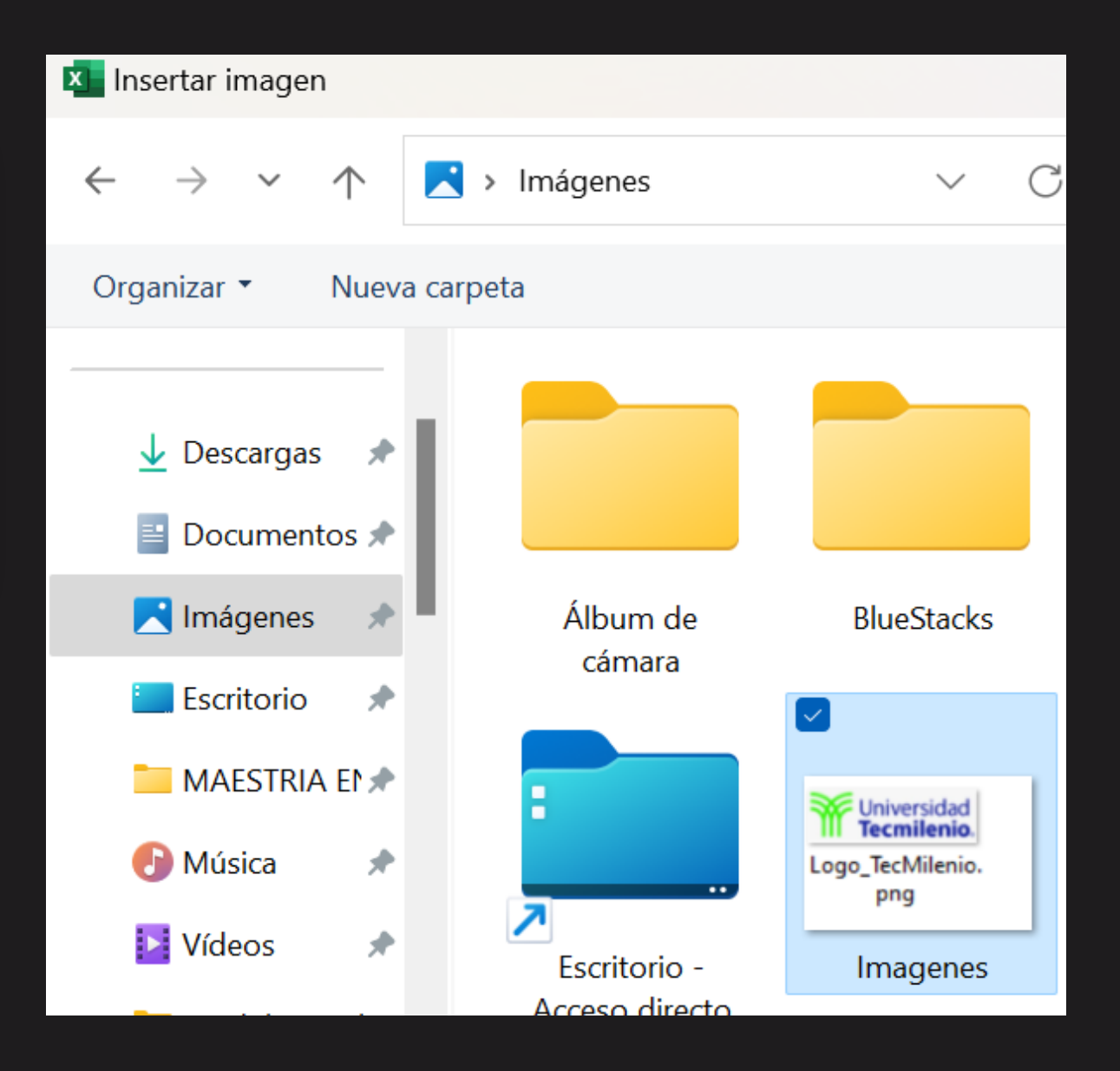

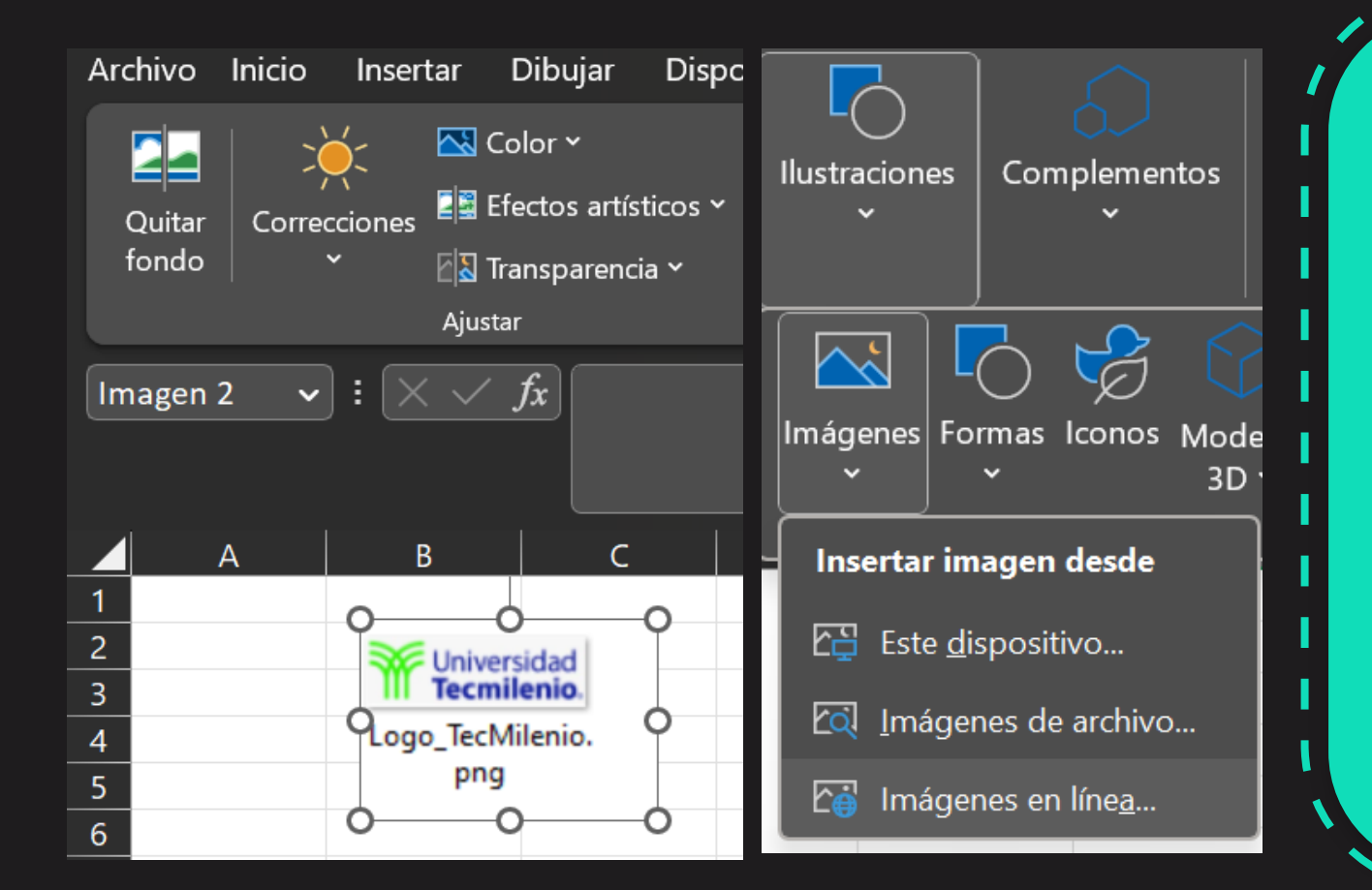

Después de insertar la imagen, puedes moverla a cualquier lugar y cambiar algunas opciones desde la pestaña Formato. También puedes elegir imágenes que se encuentran en línea, observa la siguiente imagen para ver la ruta de acceso.

Y se despliega el navegador de Internet de Bing con las siguientes opciones de imágenes.

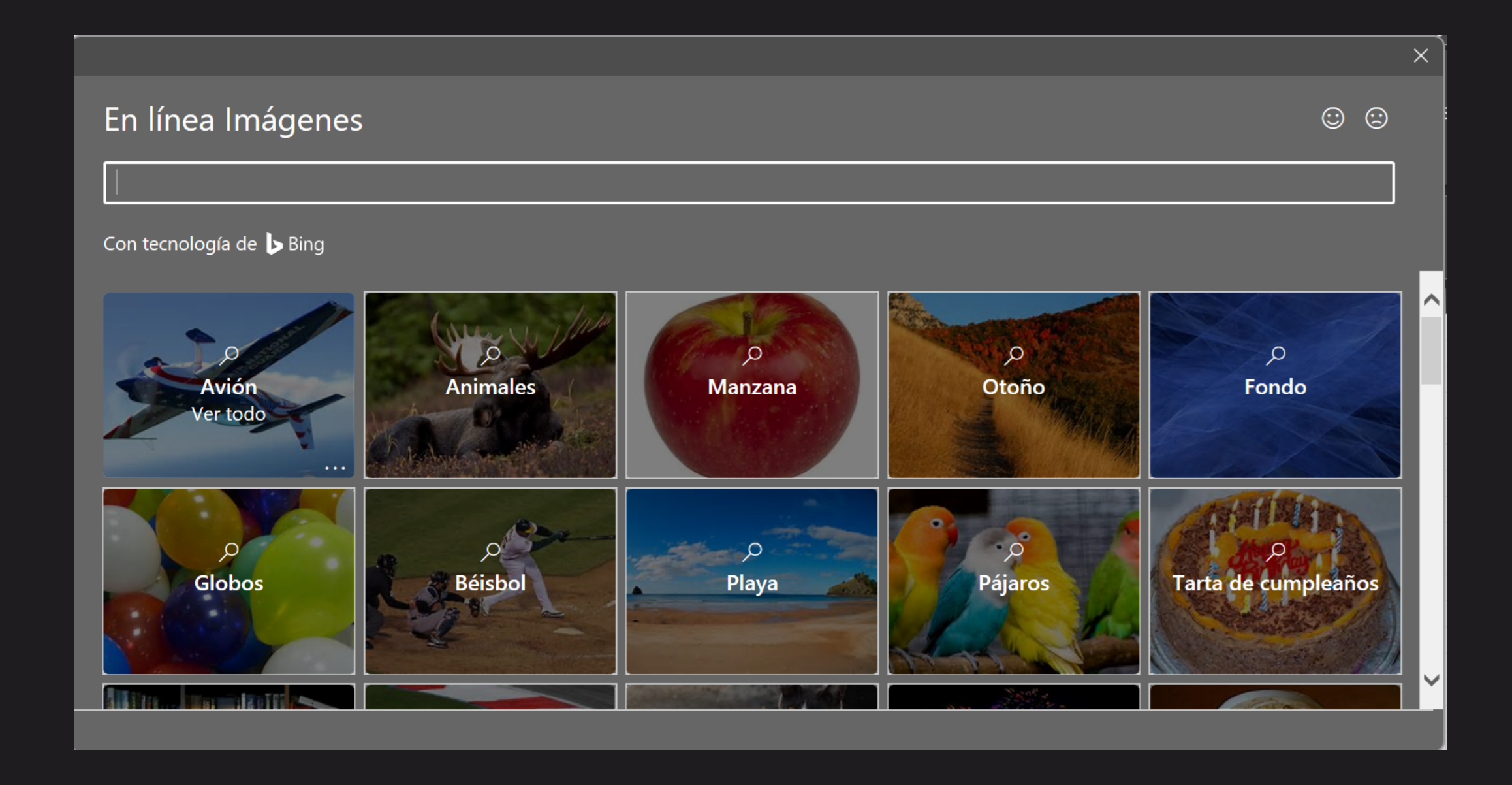